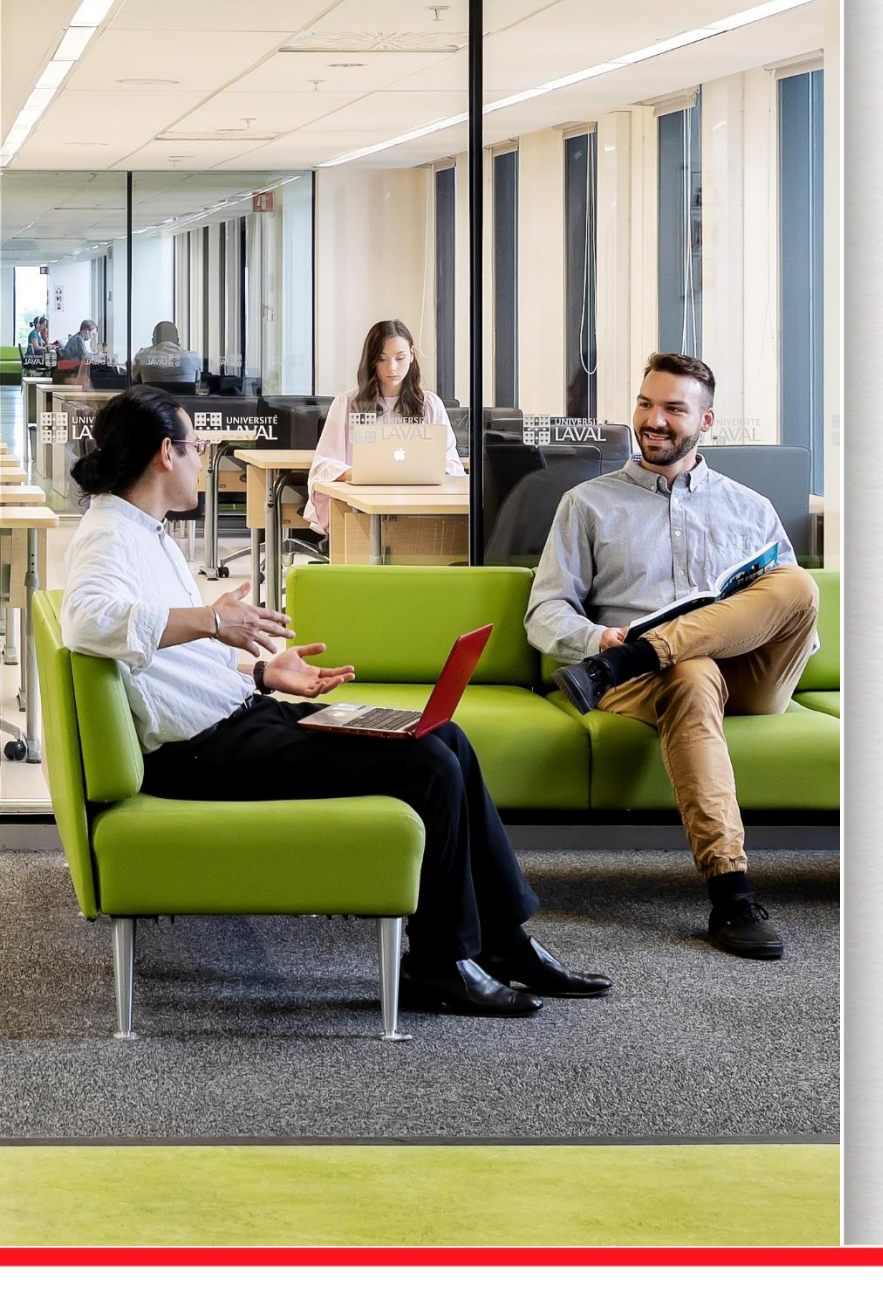

## **EndNote online**

#### Faculté des sciences infirmières

Marie-Claude Laferrière Bibliothécaire-conseil Janvier 2019

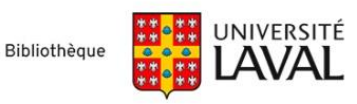

# Objectif de la présentation

#### **Objectif général**

- > Vous initier à la création d'une base de données personnelle en ligne pour gérer vos références bibliographiques.
- > Au terme de cette formation, vous serez en mesure de :
  - Connaître les principales caractéristiques d'EndNote online.
  - Savoir importer des références d'une base de données bibliographique vers EndNote online.
  - Insérer des citations dans un texte ou créer une bibliographie.

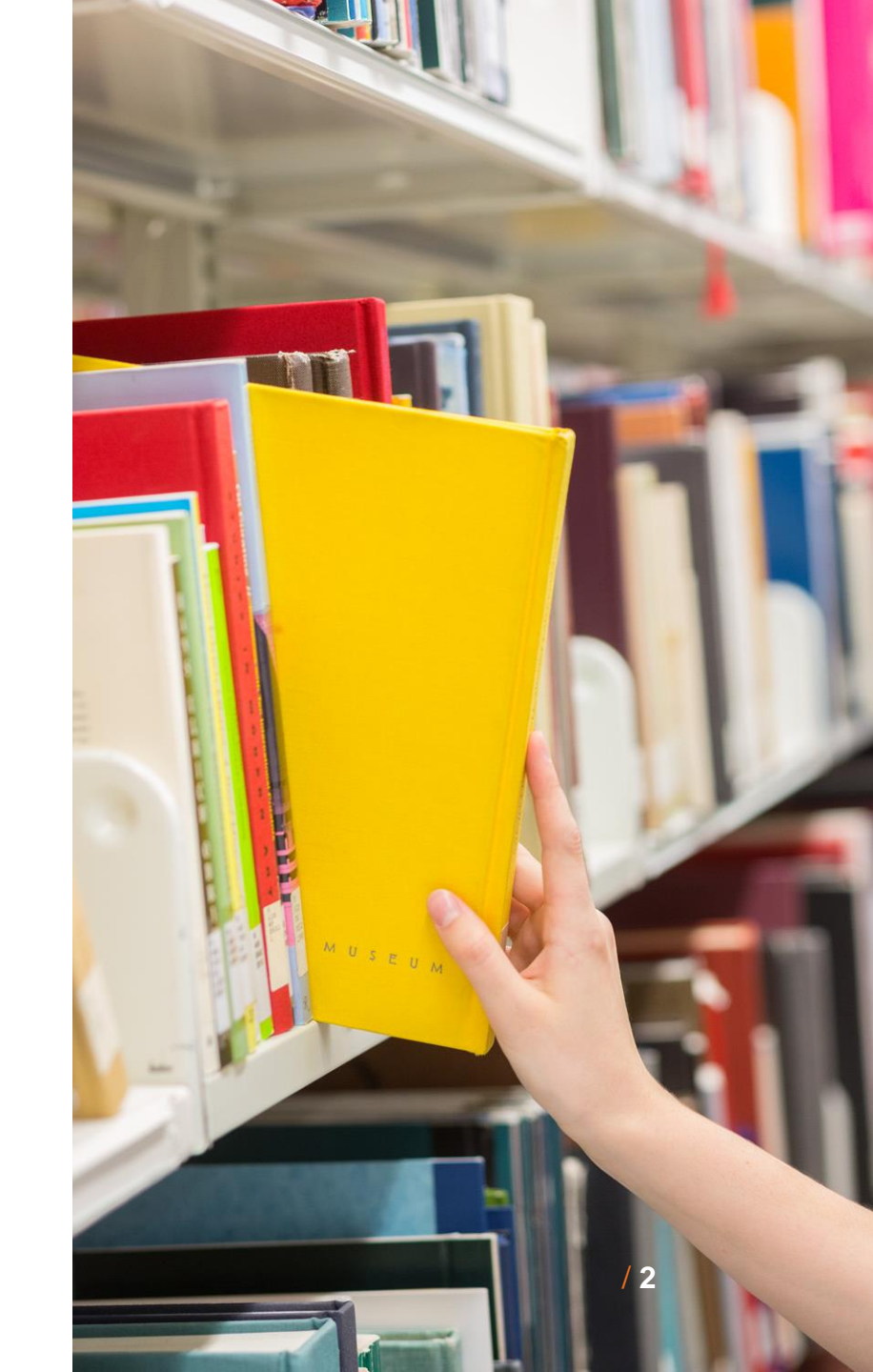

### Exemple d'un texte avec références dans Word produites à l'aide d'EndNote online

#### Le texte provient de l'article :

Thibault, R., Meyer, P., & Cano, N. (2014). Activité physique, nutrition, et insuffisance cardiaque chronique. *Nutrition clinique et métabolisme, 28*(4), 327-335. doi: 10.1016/j.nupar.2014.10.005

L'insuffisance cardiaque chronique (ICC) est un syndrome clinique complexe caractérisé par des anomalies de la fonction cardiaque et de la régulation neuro-hormonale, à l'origine d'une rétention hydro-sodée et d'une intolérance à l'effort. En France, 2 % de la population générale et près de 12 % des plus de 60 ans souffrent d'ICC (Saudubray et al., 2005). L'ICC représente près de 1 % des coûts de santé (Jhund et al., 2009). Malgré les progrès thérapeutiques, le pronostic de l'ICC de stade III et IV de la New York Heart Assocation (NYHA) reste sombre (Jhund et al., 2009) avec une mortalité de 28 % à un an (Bouvy, Heerdink, Leufkens, & Hoes, 2003).

#### Références

- Bouvy, M. L., Heerdink, E. R., Leufkens, H. G., & Hoes, A. W. (2003). Predicting mortality in patients with heart failure: a pragmatic approach. *Heart,* 89(6), 605-609.
- Jhund, P. S., Macintyre, K., Simpson, C. R., Lewsey, J. D., Stewart, S., Redpath, A., . . . McMurray, J. J. (2009). Long-term trends in first hospitalization for heart failure and subsequent survival between 1986 and 2003: a population study of 5.1 million people. *Circulation, 119*(4), 515-523. doi:10.1161/circulationaha.108.812172
- Saudubray, T., Saudubray, C., Viboud, C., Jondeau, G., Valleron, A. J., Flahault, A., & Hanslik, T. (2005). Prévalence et prise en charge de l'insuffisance cardiaque en France : enquête nationale auprès des médecins généralistes du réseau Sentinelles. *Revue de médecine interne, 26*(11), 845-850. doi:10.1016/j.revmed.2005.04.038

### EndNote online vs EndNote X9

Source : <u>https://endnote.com/product-details/basic/</u>

| Caractéristiques                                                       | EndNote Basic | EndNote X9       |
|------------------------------------------------------------------------|---------------|------------------|
| Capacité (nombre de références)                                        | 50 000        | illimité         |
| Style bibliographiques                                                 | 21            | 3 300+           |
| Fichiers attachés (PDF)                                                | 2 Gigaoctets  | illimité         |
| Capturer des références à partir du Web                                | +             |                  |
| Importer à partir de bases de données et de catalogues de bibliothèque | 5             | 6 000+           |
| Citer & créer des bibliographies                                       | +             | +                |
| Partager des références                                                | +             | +                |
| Partager des PDF                                                       |               | +                |
| Personnaliser les vues et l'affichage des références                   |               | +                |
| Modifier des filtres et des styles de références importées             |               | +                |
| Reconnaissance et normalisation des abréviations de titre de journaux  |               | +                |
| Annoter et surligner les PDFs dans l'application                       |               | +                |
| Travailler hors-ligne (n'importe quand, n'importe où)                  |               | +                |
| Prix                                                                   | Gratuit       | 30\$ (Membre UL) |

### Accès à EndNote online

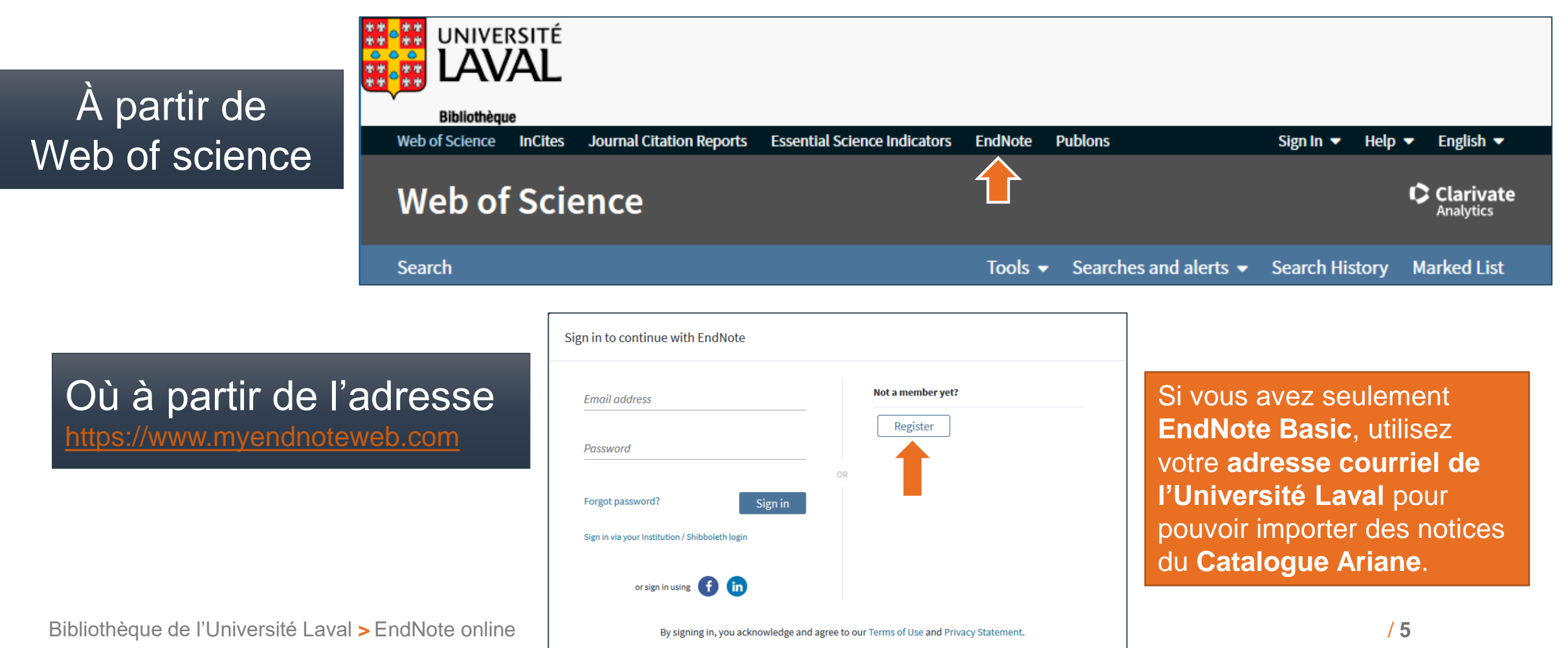

Need help? Contact EndNote Customer Care.

### Interface d'EndNote online

| Clarivate<br>Analytics                                             |           |           |          |             |         |                                                  |                                                                      |                                                       |                                |                   | :                                                                 |               |
|--------------------------------------------------------------------|-----------|-----------|----------|-------------|---------|--------------------------------------------------|----------------------------------------------------------------------|-------------------------------------------------------|--------------------------------|-------------------|-------------------------------------------------------------------|---------------|
| EndNote <sup>™</sup> My Reference                                  | s Collect | Organize  | Format   | Match       | Options | Downloads                                        |                                                                      |                                                       |                                |                   |                                                                   |               |
|                                                                    |           |           |          |             |         |                                                  |                                                                      |                                                       |                                |                   | Show Getting                                                      | Started Guide |
| Quick Search<br>Search for<br>in All My References<br>Search       | ~         | Show 50 p | erences  | •           |         |                                                  | ► Page 1                                                             | of 17 Go 🕨                                            | M                              |                   | Working on a group<br>project? Check out<br>Library Sharing on X9 | EN            |
| My References<br>All My References (841)                           |           |           | ∐Page [/ | Add to grou | year    | Title                                            | Copy To Quick List                                                   | t Delete                                              |                                | SOFT DY: First A  | uthor A to Z                                                      | ~             |
| [Unfiled] (520)<br>Quick List (0)<br>Trash (0)<br>▼ My Groups      |           |           |          |             | 2016    | "OMG! I Have<br>Dent Today<br>Added to Libra     | e 'Horsey' Teetl<br>ry: 03 Aug 201<br>Obtenir@Ulaval                 | h!" Selfie Treach<br>7 Last Updated: (                | ery Leads to Up<br>03 Aug 2017 | tick in Visits to | ) UK Dentists                                                     |               |
| Cell Phones (86)<br>Diapason (6)<br>Formation endnote (73)         | (24)      |           |          |             | 2016    | How can I fir<br>Health After<br>Added to Libra  | nd a cell phone<br>50 Sci Am Con<br>ry: 03 Aug 201<br>Obtenir@Ulaval | e compatible with<br>Isum Health<br>7 Last Updated: ( | my hearing aid?<br>03 Aug 2017 | ?                 |                                                                   |               |
| Mobile (49)<br>Rectrice (16)<br>Groups Shared by Other<br>ACRL (0) | 'S        |           |          |             | 2016    | Mobile Devic<br>J Calif Dent J<br>Added to Libra | e Dangers in De<br>Assoc<br>ry: 03 Aug 201<br>Obtenir@Ulaval         | ental Practices<br>7 Last Updated: (                  | 03 Aug 2017                    |                   | / 6                                                               |               |
| CI (111) 🤣<br>PHA 6313 (3) 🤧                                       |           |           |          |             | 2016    | Mobile devic<br>Community F                      | es as 'calming t<br>Pract                                            | tools' for children                                   |                                |                   |                                                                   |               |

# Importation dans EndNote online

Importation directe (rapide)

Importation indirecte (+ complexe)

Importation à partir d'EndNote online (Ariane 2.0)

Importation par capture (sur certains sites Web seulement)

Importation manuelle (+ longue)

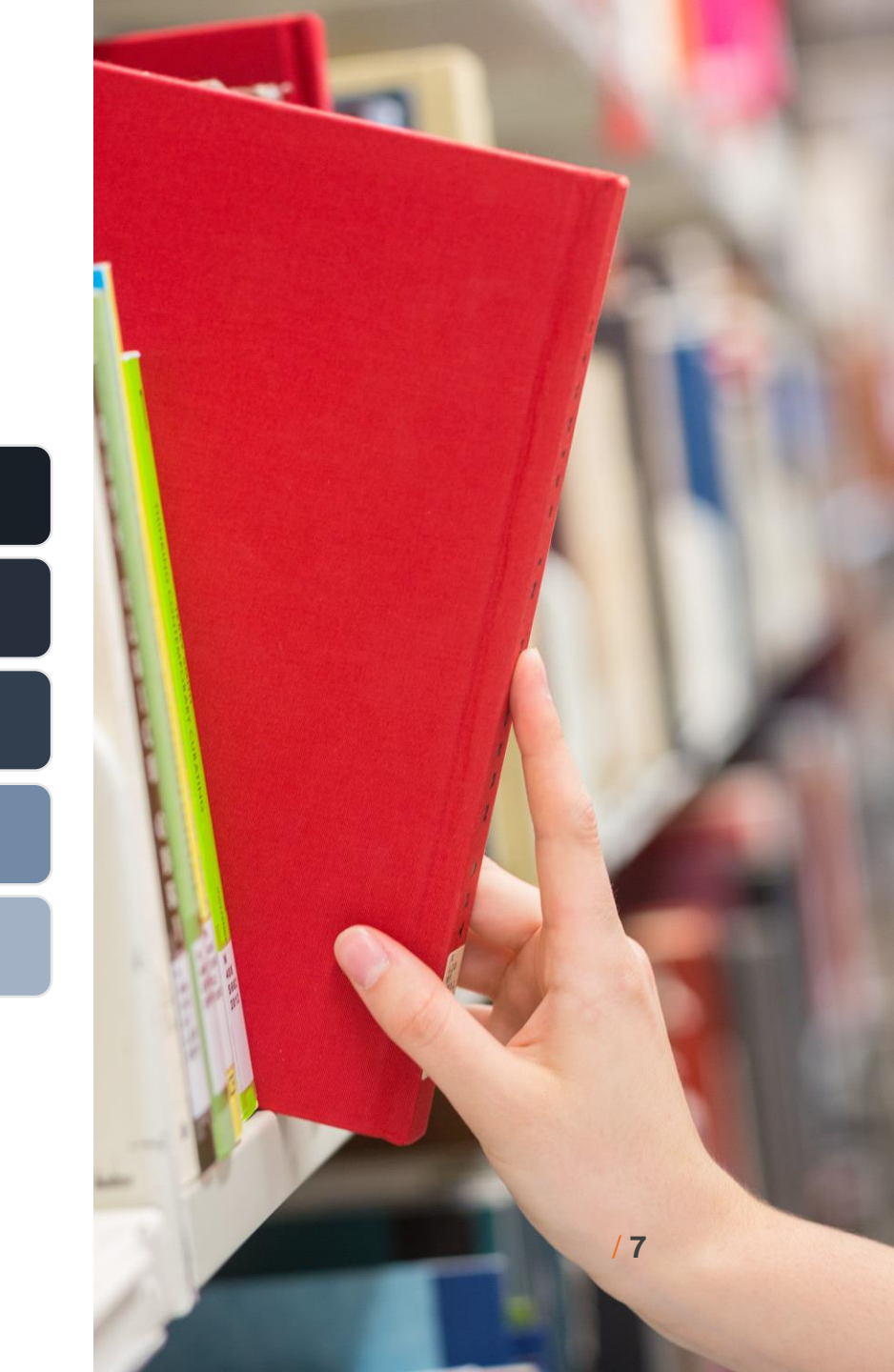

### **Importation directe**

Moins de bases de données offrent l'importation directe vers EndNote online

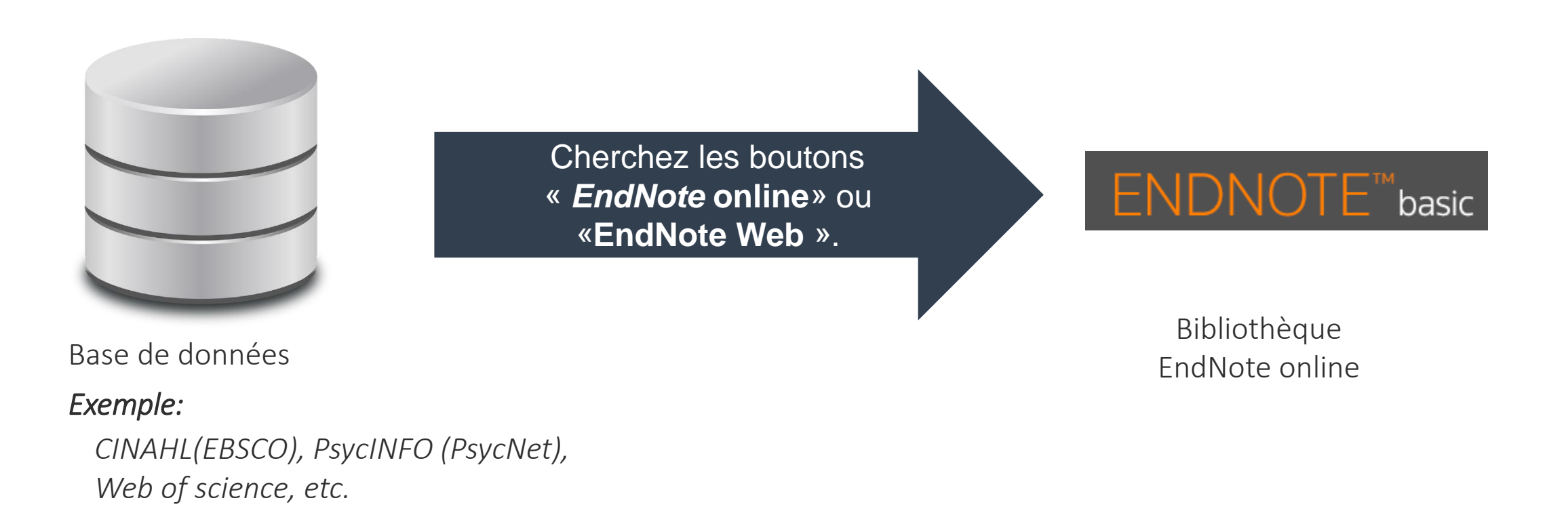

### **Importation indirecte**

La majorité des bases de données offrent l'importation indirecte vers EndNote online.

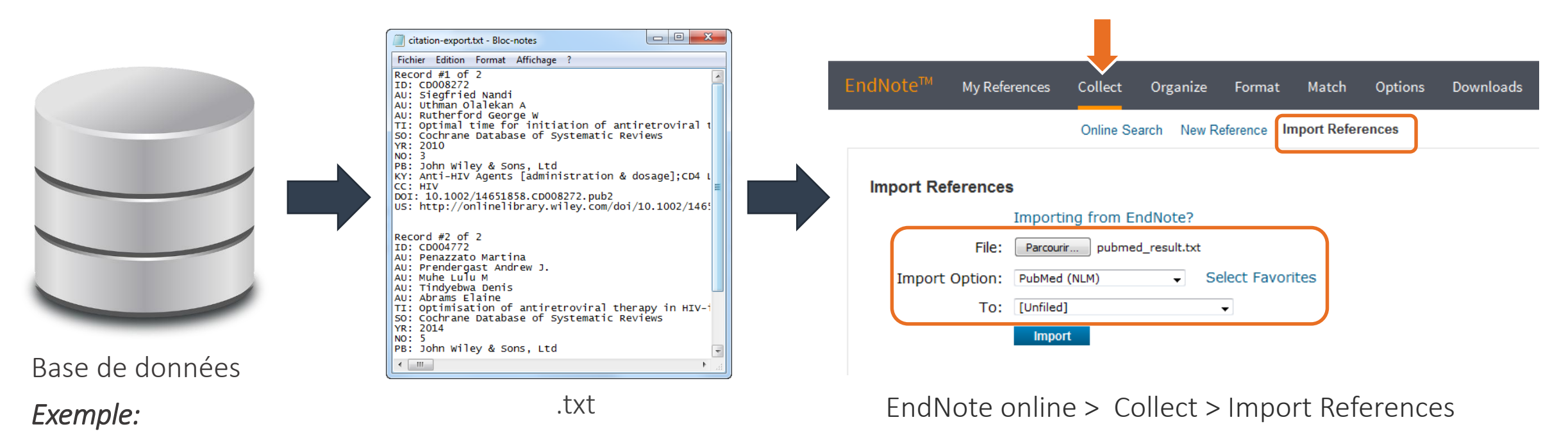

PubMed, Cochrane, Embase, etc.

### Importation du catalogue Ariane

L'importation de références provenant des documents de la Bibliothèque de l'Université Laval se fait uniquement à partir de l'interface de recherche d'EndNote online (fonctions de recherche plus limitées).

| EndNote <sup>™</sup> My References Collect Organiz | ze Format Match<br>ew Reference Import Referen                                                                                                    | Options Downloads                                                                                                    |          |
|----------------------------------------------------|----------------------------------------------------------------------------------------------------|----------------------------------------------------------------------------------------------------|----------|
| Online Search<br>Step 1                            | All:<br>Aarhus Kommunes Biblio<br>Aarhus U<br>Aberdeen U<br>Aberystwyth U<br>Abilene Christian U<br>Abilene Lib Consortium                                                                                            | My Eavorites:                                                                                                    | Hide     |
| U Laval V Select Favorites                         | Abilene Public Library<br>Acad Belgica<br>Academica Sinica<br>Academy of Natural Sciences<br>Copy to Favorites<br>Add to my list (25 limit):<br>1. Select one or more.<br>2. Click the "Copy to Favorites"<br>button. | <ul> <li>Remove from Favorites</li> <li>Remove from my list:         <ol> <li>Select one or more.</li> <li>Click the "Remove from Favorbutton.</li> </ol> </li> </ul> | rites" / |

### Importation du catalogue Ariane

| Online Se | arch              |               |            |        |         |         |      |  |
|-----------|-------------------|---------------|------------|--------|---------|---------|------|--|
| Step 2    | of 3: Connecti    | ng to Unive   | ersité Lav | al : I | Library | y Catal | ogue |  |
| reeves    | hubert            | in:           | Author     | -      | And -   | •       |      |  |
|           |                   | in:           | Any Field  | -      | And -   | •       |      |  |
|           |                   | in:           | Any Field  | -      | And -   | •       |      |  |
|           |                   | in:           | Any Field  | •      |         |         |      |  |
| 0         | retrieve all reco | rds           |            |        |         |         |      |  |
| ۲         | select a range (  | of records to | o retrieve |        |         |         |      |  |

### Importation du catalogue Ariane

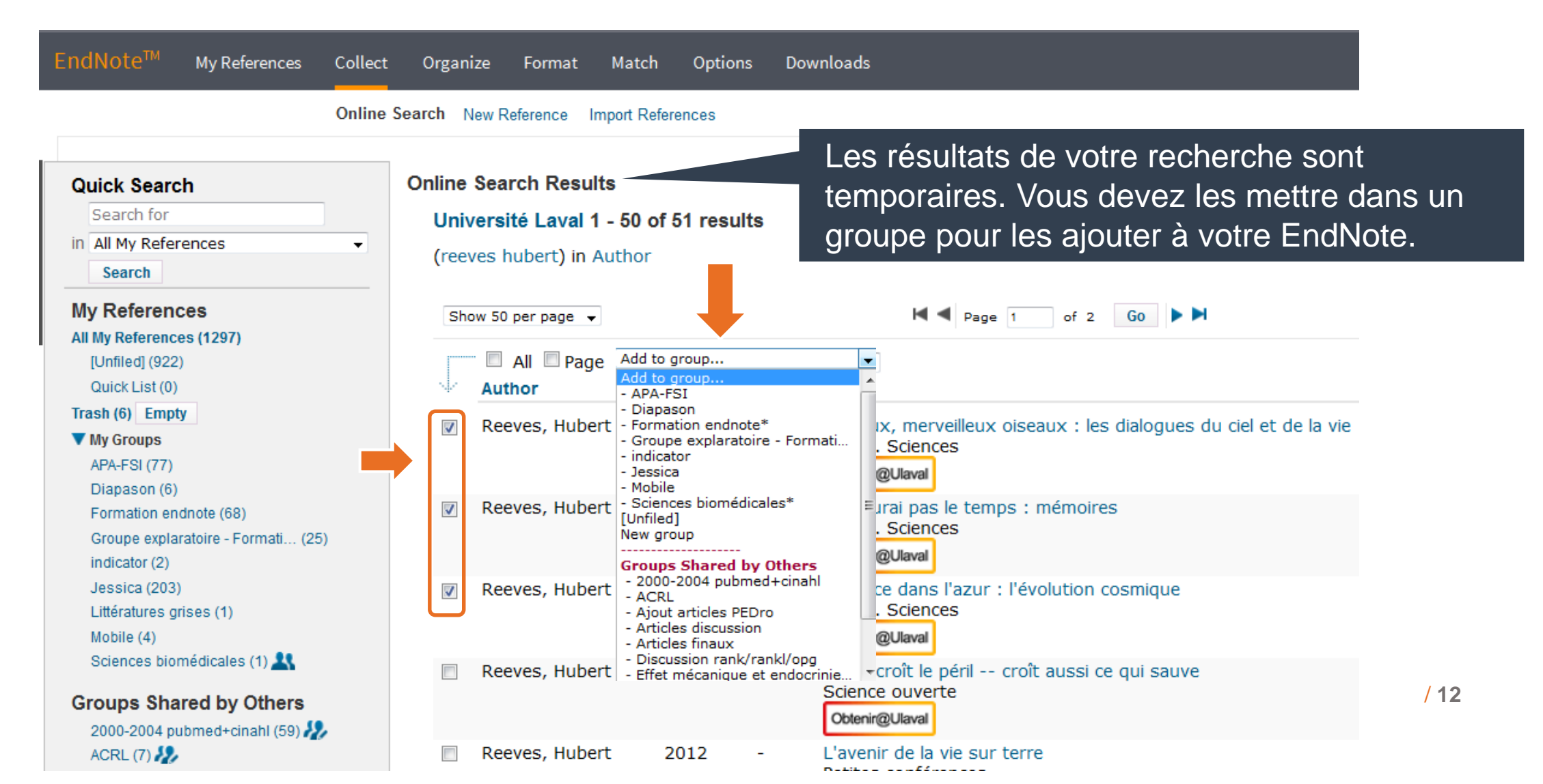

### Importation par capture

#### Avant de pouvoir capturer une référence à partir d'un site Web, vous devez installer le bouton Capture Reference

> Dans l'onglet Options > Download Installers, glisser le bouton dans votre barre de marque-pages (Favoris).

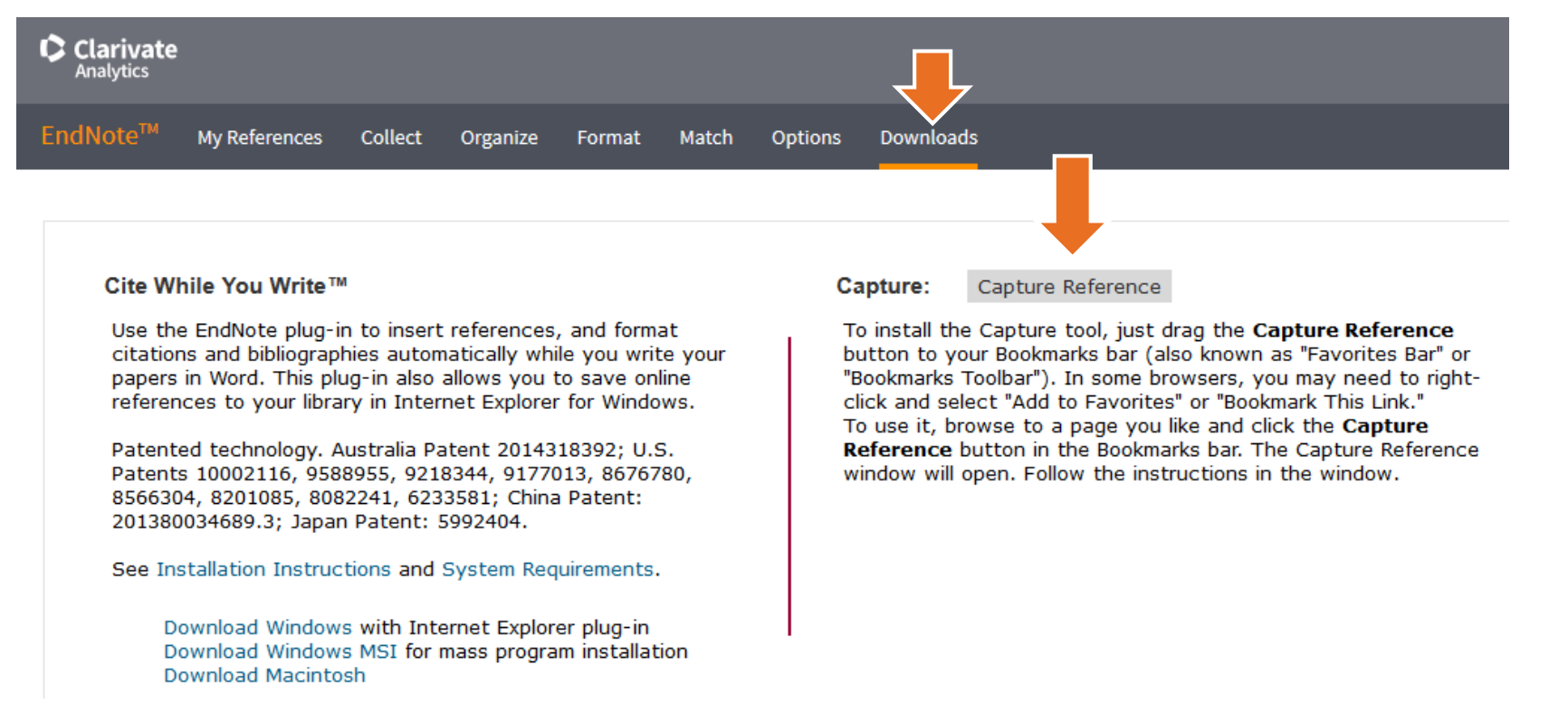

Liste des sites où l'importation par capture fonctionne.

#### Exercice 4

## Importation par Capture dans PubMed

| 🧕 Les plus visités 💈 PubMe                                                                                        | d 🕮 HeTOP 🍁 TERMIUM Plus® 🎌 Grand dic. term. 🞯 Conjugueur ⊘ EndNo                                                                                                    | ote Online 🛞 Capture Reference 🚦 World cat 🌐 Ulrich's                                                                                                    |
|----------------------------------------------------------------------------------------------------|----------------------------------------------------------------------------------------------------|----------------------------------------------------------------------------------------------------|
| SNCBI Resources 🖸                                                                                                 | How To 🗵                                                                                                    | Sign in to NCBI                                                                                                    |
| Publiced.gov<br>US National Library of Medicine<br>National Institutes of Health                                  | PubMed                                                                                                    | Search<br>Help                                                                                                    |
| Article types<br><u>Clinical Trial</u><br>Review                                                                  | Format: Summary - Sort by: Best Match -                                                                                                    | Send to - Clipboard: <u>4 items</u>                                                                                                    |
| Customize<br>Text availability<br>Abstract<br>Free full text<br>Full text<br>PubMed<br>Commons<br>Reader comments | Search results Items: 1 to 20 of 147769 Selected: 2 << First < Prev Page 1 <table>          Image: Retrospective study of the physical therapy modalities applied is ymphedema treatment.           1.           Tacani PM, Franceschini JP, Tacani RE, Machado AF, Montezello D, Head Neck. 2016 Feb;38(2):301-8. doi: 10.1002/hed.23899.</table> | Capture New References         To:        my.endnote.com         Groups:       APA-FSI         Diapason       Formation endnote         Groupe explaratoire - Formati       indicator         Image: State of the second second secon |
| Trending articles<br>Publication<br>dates<br>5 years<br>10 years<br>Custom range                                  | <ul> <li>Physical therapy modalities and rehabilitation techniques in the neuropathic pain.</li> <li>Akyuz G, Kenis O.</li> <li>Am J Phys Med Rehabil. 2014 Mar;93(3):253-9. doi: 10.1097/PHM.00000000</li> </ul>                                                                                                    | Mobile Sciences biomédicales New Group Capture O                                                                                                    |
| Species<br>Humans<br>Other Animals<br><u>Clear all</u><br><u>Show additional filters</u>                          | <ul> <li><u>Similar articles</u></li> <li><u>Effectiveness of two modalities of physiotherapy in the treatmer</u></li> <li><u>arthropathy of the ankle: a randomized pilot study.</u><br/>Cuesta-Barriuso R, Gómez-Conesa A, López-Pina JA.<br/>Haemophilia. 2014 Jan;20(1):e71-8. doi: 10.1111/hae.12320.</li> </ul>                              | <u>nt</u><br>View in 简体中文 祭体中文 English Deutsch 日本語 환국에 Português<br>Español                                                                                                    |

### **Importation manuelle**

### > Collect > New Reference

My References Collect Organize Format Match Options Downloads

> Online Search New Reference mport References

> > Bibliographic

#### New Reference

|    | Search for        |
|----|-------------------|
| in | All My References |
|    | Search            |
|    |                   |

**Quick Search** 

| My References            |
|--------------------------|
| All My References (1297) |
| [Unfiled] (922)          |
| Quick List (0)           |
| Trash (6) Empty          |
| V My Groups              |

APA-FSI (77) Diapason (6) Formation endnote (68) G in 16 Lit 54

| oupe explaratoire - Formati (25) |  |
|----------------------------------|--|
| dicator (2)                      |  |
| ssica (203)                      |  |
| tératures grises (1)             |  |
| bile (4)                         |  |
| iences biomédicales (1) 👫        |  |
|                                  |  |

| Fields:             | Cancel                                                           |
|---------------------|------------------------------------------------------------------|
| Reference Type:     | Journal Article                                                  |
| Author:             | Use format Last Name, First name. Enter each name on a new line. |
| Title:              |                                                                  |
| Year:               |                                                                  |
| Journal:            |                                                                  |
| Volume:             |                                                                  |
| Issue:              |                                                                  |
| Pages:              |                                                                  |
| Start Page:         |                                                                  |
| Epub Date:          |                                                                  |
| Note: The above fie | lds are needed for most bibliographic styles.                    |

#### Groups Shared by Others

S

2000-2004 pubmed+cinahl (59) 🎎 ACRL (7) 🧞 Ajout articles PEDro (10) 🎎 Articles discussion (22) 🎶 Articles finaux (12) 🧞 Discussion rank/rankl/opg (16) 🎎 Effet mécanique et endocrinie... (8) 👭

| ote: The above fields are needed for most bibliographic sty |
|-------------------------------------------------------------|
|-------------------------------------------------------------|

. .

#### Attachments:

#### **Optional Fields:**

| -         |  |
|-----------|--|
| Abstract: |  |
| DOI:      |  |

Sélectionnez le type de référence que vous voulez créer (ex: journal article, book, etc.)

# Organiser et utiliser vos références EndNote online

### Créer des groupes

Partager des références

« Cite while you write »

Créer une bibliographie éclair

Bibliothèque de l'Université Laval > EndNote online

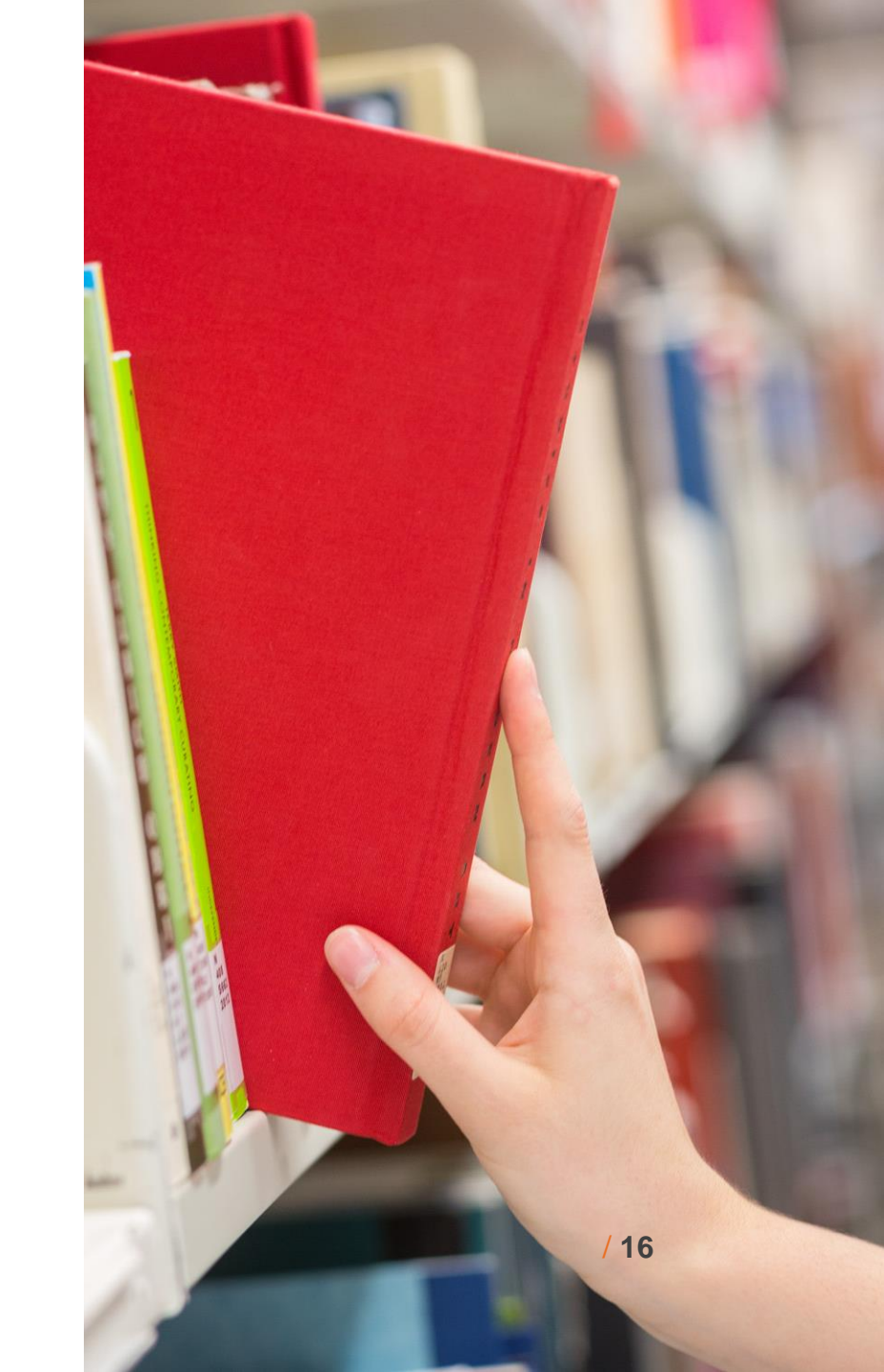

# Créer des groupes

### > Organize > Manage My Groups

| DTE <sup>114</sup> My References Collect                          | Organize For     | mat   | Match Options                                      | Downloads                  |                  |
|-------------------------------------------------------------------|------------------|-------|----------------------------------------------------|----------------------------|------------------|
| (                                                                 | Manage My Grou   | ips O | thers' Groups Find Du                              | uplicates Mar              | nage Attach      |
| nage My Groups<br>My Groups♣                                      | Number of        | Shar  | re                                                 |                            |                  |
| APA-FSI                                                           | References<br>77 |       | Manage Sharing                                     | Rename                     | Delete           |
| Diapason                                                          | 6                |       | Manage Sharing                                     | Rename                     | Delete           |
| Formation endnote                                                 | 70               |       | Manage Sharing                                     | Rename                     | Delete           |
|                                                                   | 25               |       | Manage Sharing                                     | Rename                     | Delete           |
| Groupe explaratoire - Formation                                   |                  |       |                                                    |                            | Delete           |
| Groupe explaratoire - Formation<br>indicator                      | 2                |       | Manage Sharing                                     | Rename                     | Delete           |
| Groupe explaratoire - Formation<br>indicator<br>Jessica           | 2<br>203         |       | Manage Sharing<br>Manage Sharing                   | Rename<br>Rename           | Delete           |
| Groupe explaratoire - Formation<br>indicator<br>Jessica<br>Mobile | 2<br>203<br>4    |       | Manage Sharing<br>Manage Sharing<br>Manage Sharing | Rename<br>Rename<br>Rename | Delete<br>Delete |

# Partager des groupes de références

### > Organize > Manage My Groups

|                      |                    | -         |                         |        |                      |               |              |
|----------------------|--------------------|-----------|-------------------------|--------|----------------------|---------------|--------------|
|                      |                    | I         | Manage My Gro           | ups Of | thers' Groups Find D | uplicates Man | iage Attachi |
| Manage My            | Groups             |           |                         |        |                      |               |              |
| manage mj            | y oroups           |           |                         |        |                      |               |              |
| Му С                 | Groupst            |           | Number of<br>References | Shar   | e                    |               |              |
| APA                  | -FSI               |           | 77                      |        | Manage Sharing       | Rename        | Delete       |
| Diap                 | ason               |           | 6                       |        | Manage Sharing       | Rename        | Delete       |
| Form                 | nation endnote     |           | 70                      |        | Manage Sharing       | Rename        | Delete       |
| Grou                 | upe explaratoire - | Formation | 25                      |        | Manage Sharing       | Rename        | Delete       |
|                      | ator               |           | 2                       |        | Manage Sharing       | Rename        | Delete       |
| indic                |                    |           | 203                     |        | Manage Sharing       | Rename        | Delete       |
| indic<br>Jess        | ica                |           |                         |        |                      |               |              |
| indic<br>Jess<br>Mob | ile                |           | 4                       |        | Manage Sharing       | Rename        | Delete       |

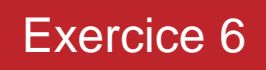

### Partager des groupes de références

### > Organize > Manage My Groups \_\_\_\_\_\_

|                     |                                    |            |             | ſ     | EndNote - Mozilla Firefox                                                                                |
|---------------------|------------------------------------|------------|-------------|-------|----------------------------------------------------------------------------------------------------|
|                     |                                    |            |             | _     | Image: Www.myendnoteweb.com/EndNoteWeb.html?func=shareLists&folderid=75&groupType=myGroups         110 % |
|                     | EndNote <sup>™</sup> My References | Collect    | Organize    | Forr  | rr                                                                                                    |
|                     |                                    |            | Manage My ( | Group | Add E-mail Addresses to 'Formation endnote'                                                              |
|                     |                                    |            |             |       | Enter e-mail addresses. Use the Enter or Return key to separate addresses.                               |
|                     | Manage Sharing for 'Forn           | nation end | Inote'      |       |                                                                                                    |
|                     | 0 E-mail Addresses                 |            |             |       |                                                                                                    |
|                     | Start sharing this group           |            |             |       |                                                                                                    |
|                     |                                    |            |             |       | - OR -                                                                                                   |
|                     | T                                  |            |             |       | Select a text file with e-mail addresses separated by commas.<br>Parcourir Aucun fichier sélectionné.    |
|                     |                                    |            |             |       | Read only  Read & Write                                                                                  |
|                     |                                    |            |             |       |                                                                                                    |
|                     |                                    |            |             |       | Note: Attachments are not shared, regardless of access privileges.                                       |
|                     |                                    |            |             |       | Apply                                                                                                    |
|                     |                                    |            |             |       | Close window.                                                                                            |
| Bibliothèque de l'U | Jniversité Laval > EndNote onli    | ne         |             |       | View in 简体中文 繁体中文 English Deutsch 日本語 한국어 Português Español                                              |

### Affichage des groupes

EndNote™ My References Collect Organize Options Downloads Format Match Show Getting Started Guide **Quick Search** All My References Working on a group EN project? Check out Search for Library Sharing on X8 A Page 1 in All My References Show 50 per page of 26 Go 🕨 🍽 -Close Search Sort by: First Author -- A to Z Page Add to group... Copy To Quick List Delete My References Author<sup>+</sup> Title Year All My References (1295) [Unfiled] (919) 2006 Management of osteoporosis in postmenopausal women: 2006 position statement of The North Quick List (0) American Menopause Society Menopause (10723714) Trash (10) Empty Added to Library: 08 Nov 2016 Last Updated: 08 Nov 2016 V My Groups Go to Record APA-FSI (77) DUlaval Un groupe que vous partagez. -Diapason (6) Formation endnote (70) loss in women with early-stage breast cancer receiving aromatase inhibitors Clinical Breast Cancer Groupe explaratoire - Formati... (25) Added to Library: 08 Nov 2016 Last Updated: 08 Nov 2016 indicator (2) Go to Record Jessica (203) Obtenir@Ulaval Mobile (4) Sciences biomédicales (1) of osteoporosis in postmenopausal women: 2010 position statement of The North Groupes de collaborateurs hopause Society Groups Shared by Others 10723714) qui vous ont invités. 2000-2004 pubmed+cinahl (59) 🎎 / 20 rv: 08 Nov 2016 Last Updated: 08 Nov 2016 ACRL (7) 🧞 Go to Record Ajout articles PEDro (10) Obtenir@Ulaval Articlas discussion (22)

### Inclure des références dans un groupe

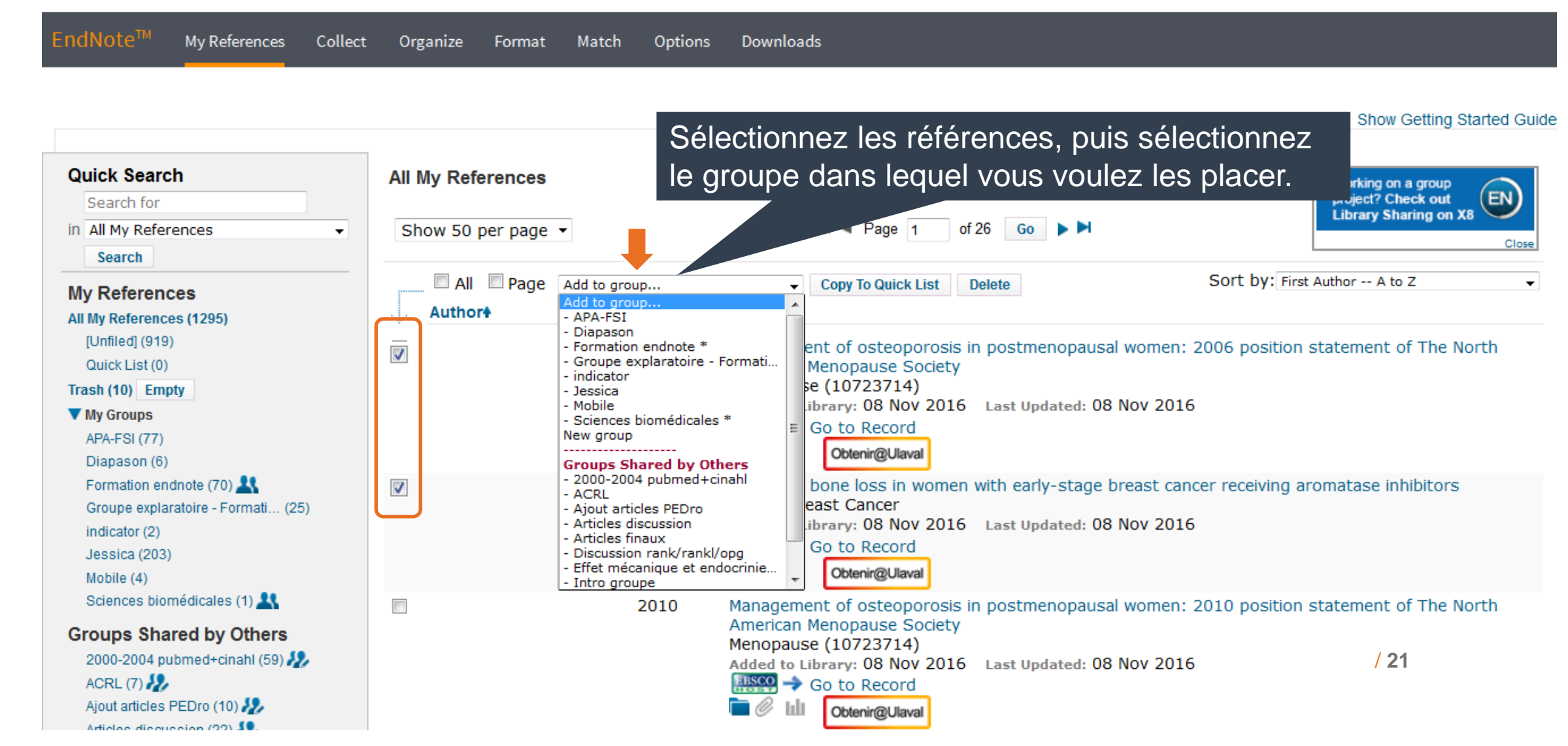

### Accéder à vos références

### > My References > Cliquez sur le titre de la référence.

| EndNote <sup>™</sup> My References Colle                                                                       | ect Organize Format Match Options Downloads                                                                                                    |
|----------------------------------------------------------------------------------------------------|----------------------------------------------------------------------------------------------------|
| Quick Search                                                                                                   | Formation endnote                                                                                                    |
| Search for<br>in All My References                                                                             | Show 50 per page                                                                                                    |
| My References                                                                                                  | All Page Add to group  Copy To Quick List Delete Remove from Group Sort by: First Author A to Z  Author Year Title                                                                                                    |
| [Unfiled] (920)<br>Quick List (0)<br>Trash (10) Empty<br>▼ My Groups<br>APA-FSI (77)                           | Abbott, K. 2017 Automatic health record review to help prioritize gravely ill Social Security disability applicants Added to Library: 01 Feb 2017 Last Updated: 01 Feb 2017 Online Link+ Go to URL Obtenir@Ulaval                                                                                                    |
| Diapason (6)<br>Formation endnote (72)<br>Groupe explaratoire - Formati (25)<br>indicator (2)<br>Jessica (203) | Abotsi, W. K. M. 2012 Anti-Inflammatory and antioxidant effects of an ethanolic extract of the aerial parts of hilleria latifolia (lam.) H. Walt. (phytolaccaceae)<br>African Journal of Traditional Complementary and Alternative Medicines<br>Added to Library: 01 Dec 2011 Last Updated: 30 Jun 2016<br>View in Web of Science™+ Source Record, Related Records, Times Cited: 3 |
| Groups Shared by Others<br>2000-2004 pubmed+cinahl (59)                                                        | <ul> <li>Al-Jadid, M. S.</li> <li>2012</li> <li>Length of stay of patients in different rehabilitation programs: a hospital experience in Saudi Arabia Saudi Medical Journal</li> <li>Added to Library: 16 Oct 2012 Last Updated: 30 Jun 2016</li> <li>() 22</li> <li>() Obtenin@Ulaval</li> </ul>                                                                                 |

### Exemple d'une notice EndNote online

Vous pouvez ajouter de l'information ou modifier les champs où il y a des erreurs (ex: « J Am Med Inform Assoc » dans le champ Journal).

|                       |                                                                                                    | Obtenir@Ulaval                                                                 |
|-----------------------|----------------------------------------------------------------------------------------------------|--------------------------------------------------------------------------------|
| Bibliographic Fields: |                                                                                                    | Show Empty Fields                                                              |
| Reference Type:       | Journal Article                                                                                                    |                                                                                |
| Author:               | Abbott, K. $\mathbf{Q}$ ;Ho, Y. Y. $\mathbf{Q}$ ;Erickson, J. $\mathbf{Q}$                                                                                                    |                                                                                |
| Title:                | Automatic health record review to help prioritize gravely ill Social Security disability applicants                                                                                                    |                                                                                |
| Year:                 | 2017                                                                                                    |                                                                                |
| Journal:              | J Am Med Inform Assoc                                                                                                    |                                                                                |
| Epub Date:            | 2017/01/20                                                                                                    |                                                                                |
| Attachments:          |                                                                                                    |                                                                                |
| Optional Fields:      |                                                                                                    |                                                                                |
| Abstract:             | Every year, thousands of patients die waiting for disability benefits from the Social Security A<br>Some qualify for expedited service under the Compassionate Allowance (CAL) initiative, but C<br>focuses exclusively on information from a single form field. This paper describes the developm<br>supplemental process for identifying some overlooked but gravely ill applicants, through auto<br>of health records accompanying new claims. We explore improved prioritization instead of full | dministration.<br>AL software<br>nent of a<br>matic annotation<br>y autonomous |

### Cite while you Write Plug-In

À la maison, si vous n'avez pas EndNote X9 sur votre ordinateur, vous devez installer le module d'extension qui permettra d'ajouter la barre d'outils EndNote online dans Word.

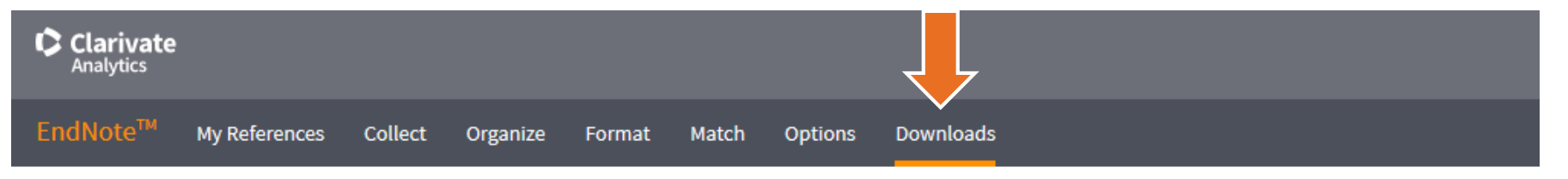

#### Cite While You Write™

Use the EndNote plug-in to insert references, and format citations and bibliographies automatically while you write your papers in Word. This plug-in also allows you to save online references to your library in Internet Explorer for Windows.

Patented technology. Australia Patent 2014318392; U.S. Patents 10002116, 9588955, 9218344, 9177013, 8676780, 8566304, 8201085, 8082241, 6233581; China Patent: 201380034689.3; Japan Patent: 5992404.

See Installation Instructions and System Requirements.

Download Windows with Internet Explorer plug-in Download Windows MSI for mass program installation Download Macintosh

#### Capture: Capture Reference

To install the Capture tool, just drag the **Capture Reference** button to your Bookmarks bar (also known as "Favorites Bar" or "Bookmarks Toolbar"). In some browsers, you may need to rightclick and select "Add to Favorites" or "Bookmark This Link." To use it, browse to a page you like and click the **Capture Reference** button in the Bookmarks bar. The Capture Reference window will open. Follow the instructions in the window.

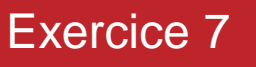

/ 25

## **Configurer Word pour EndNote online**

Vous devez configurer Word pour qu'il puisse faire le lien vers EndNote online au lieu d'EndNote X9.

|                    | <u>চ ৫</u>                                | <del>,</del>                                                                        |                                        |                                                  | Te                                                                                            | xte_pou                                                              | r_PowerP | oint_physio.    | docx - Word                | ·                                                                                           |                                             |                         | T        | —        |          | ×    |
|--------------------|-------------------------------------------|-------------------------------------------------------------------------------------|----------------------------------------|--------------------------------------------------|-----------------------------------------------------------------------------------------------|----------------------------------------------------------------------|----------|-----------------|----------------------------|---------------------------------------------------------------------------------------------|---------------------------------------------|-------------------------|----------|----------|----------|------|
| Fichier            | Accueil                                   | Insertion Cré                                                                       | ation                                  | Disposition                                      | Références                                                                                    | Publip                                                               | ostage   | Révision        | Affichage                  | Antidote                                                                                    | EndNote X9                                  | Q Recherch              | n Marie  | -Cla     | P₄ Parta | iger |
| Insert<br>Citation | Go to E<br>Edit & I<br>Gitatio<br>Citatio | ndNote<br>Manage Citation(s)<br>rary Reference(s)<br>ons<br>1 · · A · 1 · · 1 · · 1 | Style:                                 | APA 6th<br>Ipdate Citations<br>Convert Citation  | s and Bibliogra<br>ns and Bibliogra<br>Biblio<br>ndNote X8 Cite Wh                            | ▼<br>phy<br>phy *<br>graphy<br>ile You Wri                           | Cate     | gorize Referent | ences •<br>ng is On •<br>S | <ul> <li>Export to E</li> <li>Manuscrip</li> <li>Preference</li> <li>11 · 1 · 12</li> </ul> | t Matcher<br>to Matcher<br>Tools            | 2<br>elp                | ı · 16 · | ı · 17 · | ı · 18 · | *    |
|                    |                                           | La physio<br>une méth<br>qu'elle so<br>chercheur                                    | thérap<br>ode de<br>it de p<br>s à for | vie fondéa<br>pratique<br>lus en pla<br>muler un | General Keyboard Select the Cite Application: Enter Your En http://www E-mail Addre Password: | Figures at<br>While You W<br>EndNote on<br>dNote Onlin<br>w.myendnot | OK       | pplication      | Aide                       | l physiothe<br>n physioth<br>ncore aux                                                      | erapy, ou E<br>nérapie. Bie<br>praticiens e | BP) est<br>en<br>et aux |          |          |          |      |

### Insérer une référence dans Word

| 8                   | চ∙ত ∓                        |                        |                               |                                              | Text                                | e_pour_PowerPo                           | int_physio.d                      | ocx - Word     |               |                | _               | 囨      | —        |          | ×    |
|---------------------|------------------------------|------------------------|-------------------------------|----------------------------------------------|-------------------------------------|------------------------------------------|-----------------------------------|----------------|---------------|----------------|-----------------|--------|----------|----------|------|
| Fichier             | Accueil                      | Insertion              | Création                      | Disposition                                  | Références                          | Publipostage                             | Révision                          | Affichage      | Antidote      | EndNote        | ♀ Recherch      | Marie  | -Cla     | P₄ Parta | iger |
| Insert<br>Citations | EN<br>Go to EndNot<br>Online | te Edit<br>Citation(s) | Style: AP/<br>Update<br>Conve | A 6th<br>e Citations and<br>rt Citations and | •<br>Bibliography<br>Bibliography • | Export to E<br>Preference<br>C EndNote F | indNote <del>-</del><br>s<br>lelp |                |               |                |                 |        |          |          |      |
|                     | Citations                    | · 1                    | 2                             | Bibliography                                 | 5 I I S I I I 6                     | Tools                                    | 8 • 1 • 9 •                       | ı • 10 • ı • 1 | 11 · · · 12 · | ı • 13 • ı • 1 | 14 · ı · 15 _ ı | • 16 • | ı · 17 · | ı · 18 · | ~    |
| EndNote             | e X7 Find & In               | isert My Refe          | rences                        |                                              |                                     |                                          |                                   |                |               |                |                 |        |          |          |      |

Find My References in EndNote Find **•** Title Virological follow-up of adult patients in an Artesunate plus Amodiaguine (AS+AQ) ve Intravaginal practices, vaginal infections a Safety and efficacy of nontherapeutic mal Soil transmitted helminth infections and scl

: La boîte de recherche affiche seulement les références qui correspondent au mot recherché. Ce mot doit se retrouver dans un ou l'autre des champs bibliographiques (Titre, auteur, année de publication, etc.) de l'une de vos références.

Author

Barth

Bello

Hilber

Perera

Uneke

Year

2010

2010

2010

2010

2010

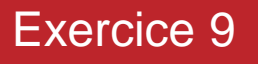

/ 27

## Supprimer une référence

### NE JAMAIS EFFACER DE CITATION À LA MAIN

|         | o-0 -                                |                                          |                                         |                                           |                                 | EndNot                                    | te Edit & M               | lanage Citatio   | ns          |                   |    |                                                                                  |           | × |                       | <b>A</b> –    |                          | ×      | < |
|---------|--------------------------------------|------------------------------------------|-----------------------------------------|-------------------------------------------|---------------------------------|-------------------------------------------|---------------------------|------------------|-------------|-------------------|----|----------------------------------------------------------------------------------|-----------|---|-----------------------|---------------|--------------------------|--------|---|
| Fichier | Accueil                              | Insertion                                | Créatio                                 | n Dis                                     | positio                         | Citation                                  | ^                         | -                | Count       | Library           |    |                                                                                  |           |   | Recherch              | Marie-Cla     | <i>Р</i> <sub>4</sub> Ра | ntager |   |
|         | Go to EndNote<br>Online<br>Citations | Edit<br>Citation(s)                      | Style:                                  | APA 6th<br>date Cita<br>nvert Cita<br>Bib | tions a<br>ations<br>bliogra    | (Arora, S                                 | Soares, Li, 8<br>Arora, 2 | & Zimmerman, 21  | 1           | Traveling Library |    | Edit Library R<br>Find Defense<br>Remove Citat<br>Insert Citation<br>Update from | Reference |   | і + 15 <sub>6</sub> і | · 16 · ı · 17 | '· ı · 18                |        | * |
|         |                                      | La phys<br>une mét<br>qu'elle<br>cherche | siothér<br>thode<br>soit de<br>surs à f | apie fo<br>de prat<br>e plus o<br>formul  | ondé<br>tique<br>en pl<br>er ur | Edit Cita<br>Prefix:<br>Suffix:<br>Pages: | ation Refe                | e author         | Exclude yea | Yr                |    |                                                                                  |           |   | est<br>x<br>6)        |               |                          |        |   |
| . 4     |                                      | Arora, (                                 | G., Soa<br>Childi<br><u>0060</u>        | res, N<br>ren. <i>Ha</i>                  | ., Li,<br>ospit                 | <u>T</u> oo<br>Totals: 1 (                | ols 🔻                     | oup, 1 Citation, | 1 Reference |                   | ОК | Cancel                                                                           | Help      |   | <u>015-</u>           |               |                          |        |   |

### Modifier une référence

. 4 . 1 . 3 . 1 . 2

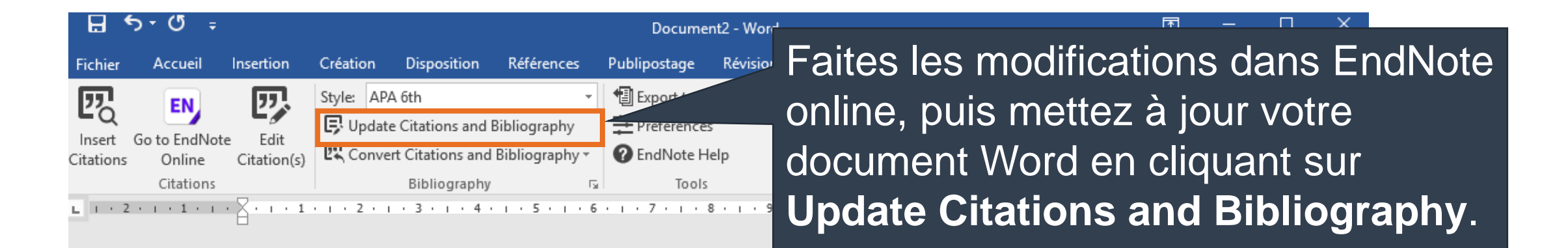

La physiothérapie fondée sur les données probantes (evidence-based physiotherapy, ou EBP) est une méthode de pratique qui prend de l'ampleur en réadaptation et en physiothérapie. Bien qu'elle soit de plus en plus adoptée partout dans le monde, il reste encore aux praticiens et aux chercheurs à formuler une définition précise et exacte(Arora, Soares, Li, & Zimmerman, 2016).

Arora, G., Soares, N., Li, N., & Zimmerman, F. J. (2016). Screen Media Use in Hospitalized Children. Hospital pediatrics, 6(5), 297-304. doi:<u>https://dx.doi.org/10.1542/hpeds.2015-0060</u>

# Créer une bibliographie éclair

### > Format > Bibliography

| dNote™      | My Reference | es Collect         | Organize      | Format     | Match     | Options       | Downloads   | 5            |                   |
|-------------|--------------|--------------------|---------------|------------|-----------|---------------|-------------|--------------|-------------------|
|             |              |                    |               | Bibliograp | ohy Cite  | While You Wri | te™ Plug-In | Format Paper | Export References |
| Bibliograph | 21/          |                    |               |            |           |               |             |              |                   |
| R           | eferences:   | - Formation end    | note          | •          |           |               |             |              |                   |
| Bibliogra   | aphic style: | APA 6th 👻 Se       | lect Favorite | s          | DT        | - (rich to    |             |              |                   |
| F           | File format: | RTF (rich text fil | e) 🔻          |            | - KI      | - (nch le     | xt me)      |              |                   |
|             |              | Save               | E-Mail        | Preview    | v & Print |               |             |              |                   |

#### **Votre bibliothécaire-conseil**

> Marie-Claude Laferrière, M.S.I. marie-claude.laferriere@bibl.ulaval.ca

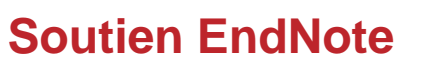

> Questions en ligne via le formulaire | Un employé de la Bibliothèque vous répondra dans les plus brefs délais.

pioDitthornLeonarde

30

Bibliothèque de l'Université Laval > EndNote online

# À vous!

### Exercices 1 à 10

Bibliothèque de l'Université Laval > EndNote online

- SUBSTRATT

PRIVÉ

acer

EE-LE

MALL PAN

/ 31

# Merci !

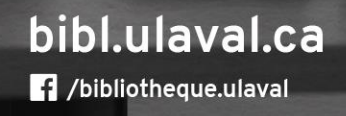

1 20 212

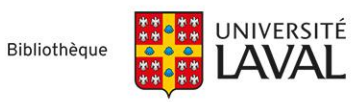